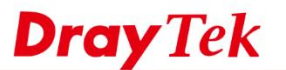

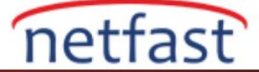

0

### Kendi kendine oluşturulan sertifikayı kullanarak OpenVPN'den Vigor Router'a

Vigor Router, üretici yazılımı sürümü 3.9.4'ten beri OpenVPN için sertifika oluşturmayı destekler. Bu makale, kendi kendine oluşturulan sertifikalarla farklı istemcilerden Vigor Router'a OpenVPN'in nasıl oluşturulacağını gösterir.

1. Bir uzaktan çevirmeli kullanıcı profili oluşturun: VPN and Remote Access>> Remote Dial-in User'a gidin, profili düzenlemek için mevcut bir dizine tıklayın.

| Remote Access User Accounts: |      |        |        | Set to Factory Default |      |        |        |
|------------------------------|------|--------|--------|------------------------|------|--------|--------|
| Index                        | User | Active | Status | Index                  | User | Active | Status |
| 1.                           | ???  |        |        | <u>17.</u>             | ???  |        |        |
| 2.                           | ???  |        |        | <u>18.</u>             | ???  |        |        |
| <u>3.</u>                    | ???  |        |        | <u>19.</u>             | ???  |        |        |
| <u>4.</u>                    | ???  |        |        | <u>20.</u>             | ???  |        |        |

# 2. Profili aşağıdaki gibi düzenleyin:

- Etkinleştir'i işaretleyin
- Allowed Dial-in Type için OpenVPN Tunnel'i seçin.

VPN and Remote Access >> Remote Dial-in User

- Bir kullanıcı adı ve şifre belirleyin.
- Kaydetmek için Tamam'ı tıklayın

VPN and Remote Access >> Remote Dial-in User

| Index No. 2                             |                           |                    |  |  |
|-----------------------------------------|---------------------------|--------------------|--|--|
| User account and Authentication         | Username                  | openvpn            |  |  |
| Enable this account                     | Password                  | ••••               |  |  |
| Idle Timeout 0 second(s)                | 🗌 Enable Mobile One-Time  | e Passwords(mOTP)  |  |  |
| Allowed Dial-In Type                    | PIN Code                  |                    |  |  |
| РРТР                                    | Secret                    |                    |  |  |
| ☑ IPsec Tunnel                          | IKE Authentication Method |                    |  |  |
| 🗹 IKEv1/IKEv2 🗹 IKEv2 EAP 🗹 IPsec XAuth | Pre-Shared Key            |                    |  |  |
| L2TP with IPsec Policy None             | IKE Pre-Shared Key        | Max: 64 characters |  |  |
| SSL Tunnel                              | Digital Signature(X.509   | )                  |  |  |
| OpenVPN Tunnel                          | None ~                    |                    |  |  |

3. VPN and Remote Dial-in User>>Remote Access Control Setup'a gidin ve OpenVPN Hizmetinin etkinleştirildiğinden emin olun.

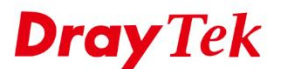

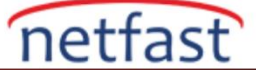

VPN and Remote Access >> Remote Access Control Setup

| Remote Access Control Setup |  |
|-----------------------------|--|
| Enable PPTP VPN Service     |  |
| 🗹 Enable IPSec VPN Service  |  |
| Enable L2TP VPN Service     |  |
| Enable SSL VPN Service      |  |
| ✓ Enable OpenVPN Service    |  |

4. System Maintenance >> Time and Date sayfasından yönlendiricideki saatin doğru olduğunu onaylayın .

| Information                   |                       |
|-------------------------------|-----------------------|
| Current System Time 2020 J    | lun 2 Tue 10 : 43 : 5 |
| e Setup                       |                       |
| 🔿 Use Browser Time            |                       |
| Use Internet Time             |                       |
| Time Server                   | pool.ntp.org          |
| Priority                      | Auto 🗸                |
| Time Zone                     | (GMT+08:00) Taipei    |
| Enable Daylight Saving        | Advanced              |
| Automatically Update Interval | 30 mins 🗸             |
| Send NTP Request Through      | Auto ×                |

- 5. VPN and Remote Access >> OpenVPN >> OpenVPN Server Setup'a gidin,
  - OpenVPN bağlantıları için hangi aktarım protokolünü kullanmak istediğinize bağlı olarak TCP Modunu veya UDP Modunu etkinleştirin
  - İsterseniz TCP Bağlantı Noktasını ve UDP Bağlantı Noktasını özelleştirin

| OpenVPN Server Setup       | Client Config |
|----------------------------|---------------|
| Generall Setup             |               |
|                            |               |
| UDP                        | 🗹 Enable      |
| UDP Port                   | 1194          |
| TCP                        | 🗹 Enable      |
| TCP Port                   | 1194          |
| Cipher Algorithm           | AES128 ₩      |
| HMAC Algorithm             | SHA1 🗸        |
| Certificate Authentication |               |
|                            |               |

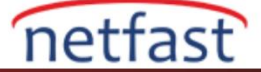

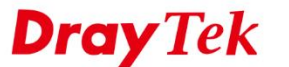

- 6. Sertifikalar oluşturun
  - Yönlendirici tarafından oluşturulan sertifikaları seçin
  - OLUŞTUR'a tıklayın
  - Tamam'ı tıklayın

| Certificate Source     | Router generated certificates     Uploading certificates to Router                                                                                                    |
|------------------------|----------------------------------------------------------------------------------------------------|
|                        | GENERATE                                                                                                    |
| Generated certificates | Root Certificate: <u>Openvpn Root CA</u><br>Server Certificate: <u>openvpn server</u><br>Client Certificate: <u>openvpn client</u><br>Trust Certificate: <u>Trusted CA-1</u> |
|                        | Delete all certificates                                                                                                    |

OK

- 7. OpenVPN Client Config sayfasına gidin:
  - Arayüz için OpenVPN bağlantısına izin veren WAN'ı seçin
  - Kullanmak istediğiniz Protokolü seçin
  - Bir Yapılandırma dosya adı verin
  - VPN yapılandırma dosyasını kaydetmek ve OpenVPN istemci cihazlarına göndermek için Dışa Aktar'a tıklayın .

| VPN and Remote Access >> Op | enVPN                               | ? |
|-----------------------------|-------------------------------------|---|
| OpenVPN Server Setup        | Client Config                       |   |
| Remote Server               | ● IP WAN2 111.251.212.22 ▼ O Domain |   |
| Transport Protocol          | TCP 🗸                               |   |
| Auto Dial-Out               | 🖲 Enable 🔿 Disable                  |   |
| Set VPN as Default Gateway  | Enable O Disable                    |   |
| UDP Ping                    | 10 Second                           |   |
| UDP Ping exit               | 60 Second                           |   |
| File Name                   | openvpn .ovpn                       |   |
|                             |                                     |   |
|                             | Export                              |   |

UDP Ping'in değeri, en az n saniye boyunca hiçbir paket gönderilmemişse, yönlendiricinin TCP/UDP kanalı üzerinden uzaktan ping atacağı anlamına gelir. İki kullanım amacı vardır:

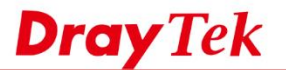

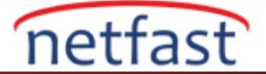

- Durum bilgisi olan güvenlik duvarlarıyla uyumluluk. Periyodik ping, OpenVPN UDP paketlerinin geçmesine izin veren durum bilgisi olan bir güvenlik duvarı kuralının zaman aşımına uğramamasını sağlayacaktır.
- Uzaktan kumandanın eşinin varlığını test etmesi için bir temel sağlamak.

UDP Ping çıkışının değeri, uzaktan bir ping veya başka bir paket alınmadan n saniye geçtikten sonra OpenVPN'in çıkacağı anlamına gelir.

Örneğin, UDP Ping çıkışı 60 olarak ayarlandığında, eşinin bağlantısı kesilirse OpenVPN 60 saniye içinde çıkacaktır.

8. VPN and Remote Access >> SSL General Setup'a gidin ve sunucu sertifikası olarak openvpn sunucu sertifikasını seçin .

| VPN and Remote Access >> SSL General Setup |                                          |  |  |  |  |  |
|--------------------------------------------|------------------------------------------|--|--|--|--|--|
| SSL General Setup                          |                                          |  |  |  |  |  |
| Bind to WAN                                | 🗹 WAN1 🗹 WAN2 🗹 WAN3 🗹 WAN4 🗹 LTE 🗹 WAN6 |  |  |  |  |  |
| Port                                       | 443 (Default: 443)                       |  |  |  |  |  |
| Server Certificate                         | openvpn server V                         |  |  |  |  |  |

Bağlantı için herhangi bir OpenVPN İstemci Uygulamasını kullanabilirsiniz. Tek yapmanız gereken, yönlendiriciden dışa aktarılan yapılandırma dosyasını içe aktarmak ve kimlik bilgileri istendiğinde kullanıcı adını ve parolayı girmektir.

# Tunnelblick ile macOS'tan bağlanma

1. OpenVPN istemci yazılımını indirin ve kurun. Yazılımı başlatın ve yapılandırma dosyalarım var'a tıklayarak istemci yapılandırma dosyasını içe aktarın.

2. İstemci yapılandırma dosyasına çift tıklayın, ardından bu VPN profilinin diğer kullanıcılarla paylaşılıp paylaşılmayacağına bağlı olarak "Tüm Kullanıcılar" veya "Yalnızca Ben"i seçin. (Not: İstemci yapılandırmasını çift tıklatarak içe aktaramazsanız, lütfen ovpn dosyasını menü çubuğundaki veya dock'taki Tunnelblick simgesine sürükleyip bırakmayı deneyin.

3. VPN tünelini başlatmak için, menü çubuğundaki Tunnelblick simgesine sağ tıklayın, ardından Openvpn'yi Bağla'ya tıklayın ("openvpn", istemci yapılandırma dosyasının adıdır)

4. Bağlantı kurulduktan sonra VPN durumunu kontrol edebiliriz.

| Known in Neural III     Constraints and an American Straints     Constraints and an American Straints     Constraints and an American Straints     Constraints     Constr | Atal Configuration For All Users? Deviation that the two proceeding states that all the two proceeding states that all the two proceedings of the two proceedings of two proceedings of two proceedings of | Connections     VPN Details      Connections      VPN Details      Connections      VPN Details      Quit Tunnelblick | Tunnelblick<br>openvpn<br>Connected 00:36<br>In: 0 B/s 3.97 KB<br>Out: 0 B/s 2.02 KB |
|----------------------------------------------------------------------------------------------------|----------------------------------------------------------------------------------------------------|----------------------------------------------------------------------------------------------------|--------------------------------------------------------------------------------------|
|----------------------------------------------------------------------------------------------------|----------------------------------------------------------------------------------------------------|----------------------------------------------------------------------------------------------------|--------------------------------------------------------------------------------------|

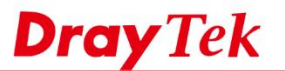

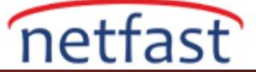

### OpenVPN Connect ile iOS'tan bağlanma

1. App Store'dan OpenVPN Connect'i indirin. Ardından config dosyasını iOS cihazına gönderin, burada mail olarak gönderiyoruz. iOS cihazında dosyaya dokunun ve OpenVPN uygulamasıyla açın.

- 2. İstemci yapılandırmasını içe aktarmak için 'EKLE'ye dokunun.
- 3. Kullanıcı Adı ve Parolayı girin, ardından EKLE'ye dokunun.
- 4. VPN'yi açın.
- 5. Bağlantı kurulduktan sonra VPN durumunu kontrol edebiliriz.

| 1                       | 2                                                                                                    | 3                                                        |     | 4                                                            | 5                   |                                       |                    |
|-------------------------|----------------------------------------------------------------------------------------------------|----------------------------------------------------------|-----|--------------------------------------------------------------|---------------------|---------------------------------------|--------------------|
|                         | Import Profile                                                                                                 | Imported Profile                                         | ADD | OVPN Profiles                                                | ਙ_ ≡                | OVPN Profiles                         | 12                 |
| epennypn.evpn<br>2.0 KB | 1 new OpenI/PN profiles are available for import<br>116.166_133.16f /openvpn<br>Standard Profile<br>LCC DELETE | Profile successfully imported Title Tife.168.16*/openvpn |     | DISCONNECTED<br>OpenVPN Profile<br>TH Prcc, Sig. 197/openvpn |                     | OpenVPN Profile                       |                    |
|                         |                                                                                                    | Username<br>openvpn                                      |     |                                                              | CON<br>7855         | NECTION STATS                         |                    |
|                         |                                                                                                    | Save password Password                                   | ¶/# |                                                              |                     |                                       | _                  |
|                         |                                                                                                    | Certificate<br>None                                      | >   |                                                              | OB/s<br>BYTE<br>255 | sin 🕹 📫 ที่                           | YTES OUT<br>88 8/5 |
|                         |                                                                                                    |                                                          |     |                                                              | DURI<br>00:0        | ITION PACKET RECEIV<br>3:37 0 sec ago | Ð                  |

### OpenVPN ile Windows'tan Bağlanma

1. Windows için OpenVPN'i indirip yükleyin. Görev çubuğundaki OpenVPN simgesine sağ tıklayarak istemci yapılandırma dosyasını içe aktarın, ardından Dosyayı içe aktar... öğesini tıklayın.

- 2. Yapılandırma dosyasını seçin ve Aç'a tıklayın.
- 3. Görev çubuğundaki OpenVPN simgesini sağ tıklatıp ardından Bağlan'ı tıklatarak VPN bağlantısı kurun.
- 4. Kullanıcı Adı ve Parolayı girin, ardından bağlanmak için Tamam'ı tıklayın.
- 5. Bağlantı kurulduktan sonra VPN durumunu kontrol edebiliriz.

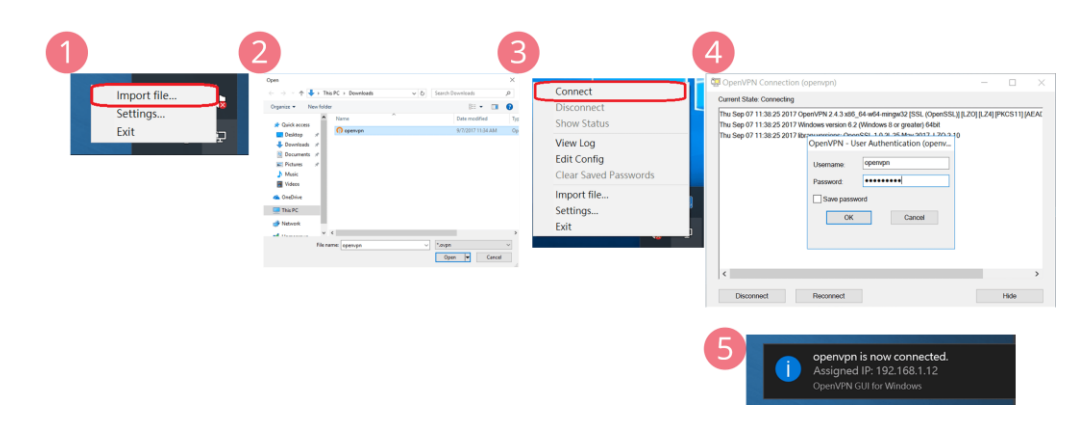

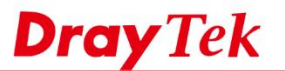

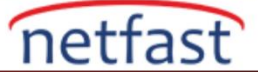

## Smart VPN istemcisi ile Windows'tan OpenVPN ile bağlanma

OpenVPN, v5.2.0'dan beri Smart VPN istemcisi tarafından desteklenmektedir, lütfen önce Windows için OpenVPN'i kurun .

- 1. Yeni profil ekleyin ve VPN türü OpenVPN'i seçin.
- 2. openvpn.ovpn'yi Smart VPN istemcisine aktarın.
- 3. Kullanıcı Adı ve Parolayı girin, ardından kaydetmek için Tamam'a tıklayın.
- 4. Bağlan düğmesini değiştirin ve ardından bağlantı kurulduktan sonra VPN durumunu kontrol edebiliriz.

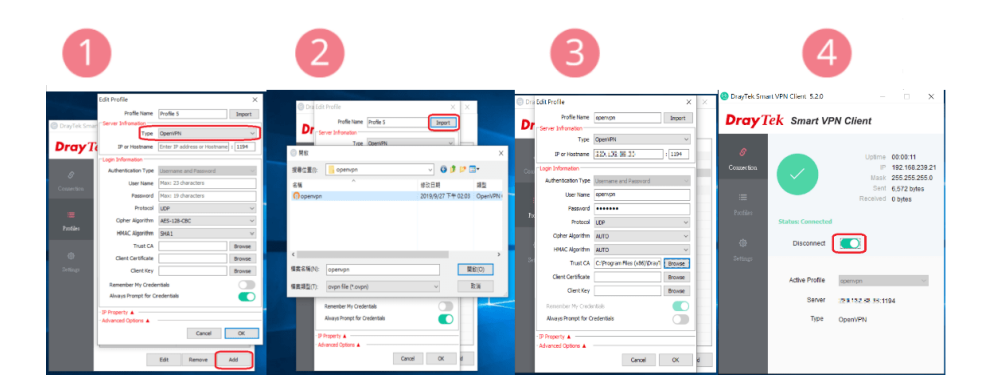

# **OpenVPN** Connect ile Android'den bağlanma

1. OpenVPN Connect'i Play mağazasından indirin. Yapılandırma dosyasını Android cihaza gönderin, burada mail ile gönderiyoruz, ardından cihaza indiriyoruz.

2. İstemci yapılandırma dosyasını içe aktarın: OpenVPN Connect'i açın, ardından uygulamanın sağ üst tarafındaki menü simgesine dokunun.

- 3. Profili SD karttan içe aktar'ı seçin ve istemci yapılandırma dosyasını seçin.
- 4. VPN bağlantısı kurun, Kullanıcı Adı ve Parolayı girin, ardından Bağlan'a dokunun.

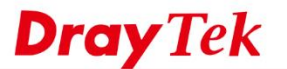

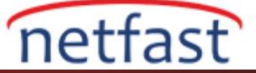

5. Bağlantı kurulduktan sonra VPN durumunu kontrol edebiliriz.

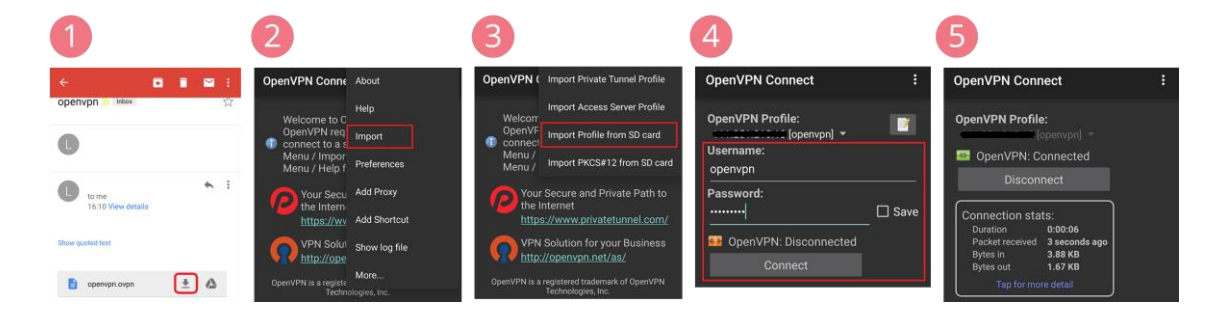

#### Linux'tan Bağlanma (Ubuntu)

- 1. Yapılandırma dosyasını yönlendiriciden indirin ve CLI'yi çalıştırın.
- 2. Yapılandırma dosyasının bulunduğu dizine gidin
- 3. OpenVPN paketini komutla kurunsudo apt-get install openvpn
- 4. OpenVPN'i komutla bağlayınsudo openvpn --config [openvpn config filename]
- 5. Kullanıcı adını ve şifreyi girin

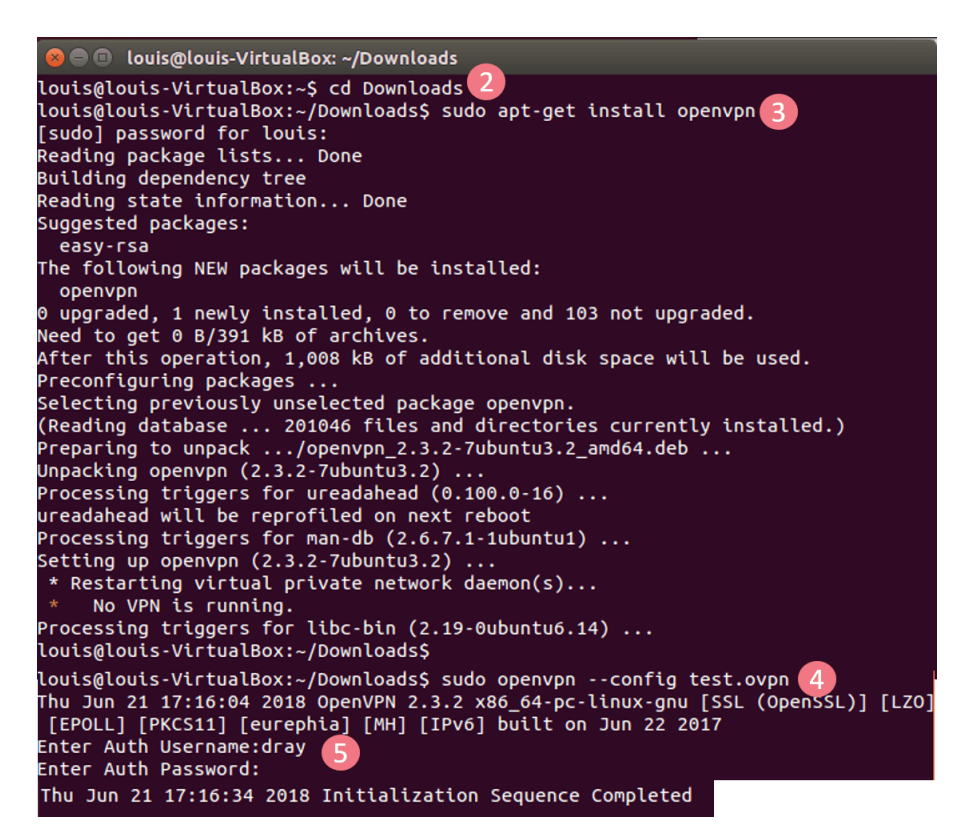